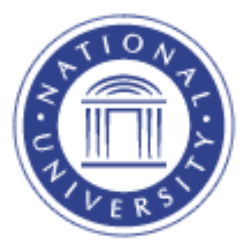

## **View Course Catalog**

## **View Course Catalog**

The <u>Course Catalog</u> screen provides instructors with information about individual courses taught at National University.

## 1. Go to the <u>Academics</u> Menu

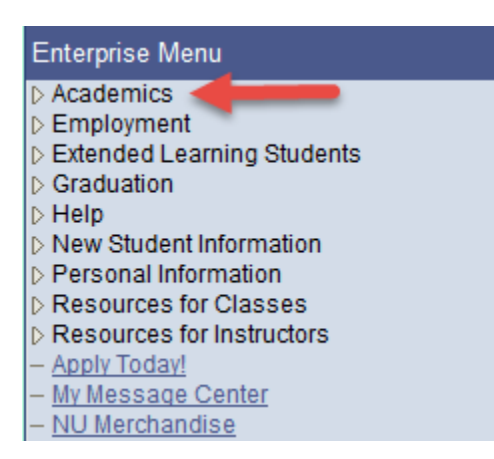

## 2. Select Course Catalog

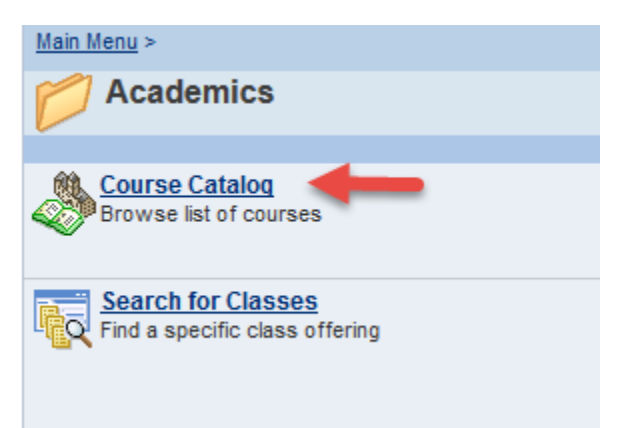

| Browse | Course Catalog                                          |
|--------|---------------------------------------------------------|
|        |                                                         |
|        |                                                         |
|        | A B C D E F G H I J K L M N O P Q R S T U V W X Y Z     |
|        | 0 1 2 3 4 5 6 7 8 9                                     |
|        |                                                         |
|        |                                                         |
|        | COLLAPSE ALL EXPAND ALL                                 |
|        |                                                         |
| Sele   | ect subject code to display or hide course information. |
|        |                                                         |
|        | ABA - Appl Behavior Analysis (ABA)                      |
|        |                                                         |
|        | ACA - Academic Preparation (ACA)                        |
|        |                                                         |
|        | ACC - Accounting (ACC)                                  |

To search for courses, click on the letters in the box or the course link

|         |    |     |     |     |     |     |     |           |    | 1  |     | _  |     |      |     |     |    |      |    |   |   |   |   |   |   |   |
|---------|----|-----|-----|-----|-----|-----|-----|-----------|----|----|-----|----|-----|------|-----|-----|----|------|----|---|---|---|---|---|---|---|
| A       |    | в   | С   | D   | E   | F   | G   | H         | I  | J  | к   | L  | м   | N    | 0   | P   | Q  | R    | S  | т | U | v | w | х | Y | Ζ |
|         |    |     |     |     |     |     |     | 0         | 1  | 2  | 3   | 4  | 5   | 6    | 7   | 8   | 9  |      |    |   |   |   |   |   |   |   |
|         |    |     |     |     |     |     |     |           |    |    |     |    |     |      |     |     |    |      |    |   |   |   |   |   |   |   |
|         |    |     |     |     |     |     |     |           |    |    |     |    |     |      |     |     |    |      |    |   |   |   |   |   |   |   |
|         |    | C   | DLI | AP  | SE  | A   | .L  |           |    |    | E   | XP | AND | A    | LL  |     |    |      |    |   |   |   |   |   |   |   |
|         |    |     |     |     |     |     |     |           |    |    |     |    |     |      |     |     |    |      |    |   |   |   |   |   |   |   |
| elect s | ul | bje | ect | co  | ode | to  | dis | spla      | ay | or | hio | de | cou | irse | in: | for | ma | itio | n. |   |   |   |   |   |   |   |
|         |    | Ĩ   |     |     |     |     |     |           |    |    |     |    |     |      |     |     |    |      |    |   |   |   |   |   |   |   |
|         |    |     |     |     |     |     |     |           |    |    |     |    |     |      |     |     |    |      |    |   |   |   |   |   |   |   |
| мат     | -  | - 1 | ea  | ach | nin | g ( | M/  | <b>\T</b> | )  |    |     |    |     |      |     |     |    |      |    |   |   |   |   |   |   |   |
|         |    |     |     |     |     |     |     |           |    |    |     |    |     |      |     |     |    |      |    |   |   |   |   |   |   |   |
| мси     | v  | - 1 | Cr  | ea  | tiv |     | wr  | i+i       |    | 0  |     | w١ |     |      |     |     |    |      |    |   |   |   |   |   |   |   |
|         |    |     |     | - 4 |     | -   |     |           |    |    |     | ,  |     |      |     |     |    |      |    |   |   |   |   |   |   |   |
|         |    |     |     |     |     |     |     |           |    |    |     |    |     |      |     |     |    |      |    |   |   |   |   |   |   |   |

To view all courses within the subject, click the Expand All button

More detailed information is available by clicking on the Course Nbr or Course Title link

| COLLAPSE         | ALL EXPAND ALL                         |
|------------------|----------------------------------------|
| ect subject code | to display or hide course information. |
| -                |                                        |
| ABA - Appi Be    | havior Analysis (ABA)                  |
|                  |                                        |
| Course Nbr       | Course litle                           |
| 600              | Basics of Behavior Analysis            |
| <u>601</u>       | Assessment in ABA                      |
| 602              | Processes of ABA                       |
| <u>603</u>       | Applications of ABA                    |
| <u>604</u>       | Advanced Appliations I                 |
| 605              | Advanced Applications II               |
| 606              | Ethics for Behavior Analysts           |
|                  |                                        |

| Course Detail                  |                                                                        |                            |  |  |  |  |  |
|--------------------------------|------------------------------------------------------------------------|----------------------------|--|--|--|--|--|
| Return to Browse Course Catalo | 29                                                                     |                            |  |  |  |  |  |
| ABA 600 - Basics of Beha       | vior Analysis                                                          |                            |  |  |  |  |  |
| Course Detail                  |                                                                        |                            |  |  |  |  |  |
| Career                         | Graduate                                                               |                            |  |  |  |  |  |
| Units                          | 4.50                                                                   |                            |  |  |  |  |  |
| Grading Basis                  | Graded                                                                 |                            |  |  |  |  |  |
| Course Components              | Lecture                                                                | Required                   |  |  |  |  |  |
| Academic Group                 | Graduate                                                               |                            |  |  |  |  |  |
| Academic Organization          | Ed Admin Sc                                                            | hool Coun Psy              |  |  |  |  |  |
| Description                    |                                                                        |                            |  |  |  |  |  |
| Overview of the major comp     | ponents - philoso                                                      | ophical as well as applied |  |  |  |  |  |
| - of Applied Behavior Analy    | sis. Major topics                                                      | include functional         |  |  |  |  |  |
| behavioral assessment and      | l analysis, single                                                     | -subject research design,  |  |  |  |  |  |
| basic principles of behavior   | shaping and red                                                        | duction, how to achieve    |  |  |  |  |  |
| behavioral generalization a    | behavioral generalization and maintenance, aspects of stimulus         |                            |  |  |  |  |  |
| control and its relation to th | control and its relation to the three term contingency model, discrete |                            |  |  |  |  |  |
| trial training, and aversive ( | trial training, and aversive control.                                  |                            |  |  |  |  |  |